Sinary Soft Version2

# シナリー販売管理ソフト Version2

# 操作マニュアル

【共通項目説明・初期設定編】

# はじめに

シナリー販売管理ソフトは、皆様の日々の営業活動業務を支援するシステム構成 となっております。

傘下のアドバイザーやお客様の売上伝票の作成を行なうことにより、入金および 売掛金の管理、月ごとの売上伝票の明細を記載した請求明細書の発行、過去に購入 した商品の一覧で表示・印刷が出来る商品使用状況、売上における月ごと・四半期 ごと・半期ごと・年間の実績額、等級における実績金額の達成率、販売実績の管 理、あらかじめ設定されたバックマージン率から自動計算されるバックマージンの 計算、年間の売上一覧表、日付範囲を指定して、売上の合計やその明細・入金額の 表示・出庫一覧などの表示や印字ができる日計表など、日々の営業活動や月末・期 末の業務を支援する内容となっています。

市販されている販売ソフトでは行なえない、傘下のアドバイザーやお客様の系列 管理(階層管理)等も行なえます。

また、仕入入力や在庫入力をしていただくことにより、現在の在庫の表示・在庫 金額の表示・仕入実績の表示・製品ごとの状態などを確認することが出来ます。

伝票は、A4用紙に印刷されますので、専用の用紙を用意する必要がありません。 プリンタにつきましても、現行で販売しているプリンタはほとんどのものがA4用紙 に印字が出来ますので、高価な伝票専用のプリンタを用意する必要もありません。

売上伝票や請求明細書には、傘下のアドバイザーやお客様の実績金額や実績達成 率が印字されます。この実績金額や実績達成率の印字は、顧客ごとに設定出来ます ので、お客様に合わせての印字設定が行えます。また、タックシールも印刷されま すので、ダイレクトメールや請求書を郵送する際にご使用になれます。

あらかじめ設定しておくことにより、各伝票の作成を行なう際、何種類かの入力 モードを搭載していますので、キーボードに慣れない方もマウスとキーボードのテ ンキーの操作で簡単に入力出来ます。売上伝票や請求明細書には、任意の情報を掲 載することも出来ます。もちろん、設定することにより、消費税総額表示にも対応 しております。

シナリーの販売方法を考慮し、設計開発を行なっておりますので、市販のソフト にはない様々な機能を搭載しており、皆様の日々の営業活動業務を支援できるソフ トになっております。

# 目次

| 1.         | 共通項目                                                                               |
|------------|------------------------------------------------------------------------------------|
|            | カレンダー・・・・・・・・・・・・・・・・・・・・・・・・・・・・・・3                                               |
|            | 年月表示・・・・・・・・・・・・・・・・・・・・・・・・・・・・・・・・・・・3                                           |
|            | 機能ボタン・・・・・・・・・・・・・・・・・・・・・・・・・・・・・・・・・・3                                           |
|            | 顧客の検索・・・・・・・・・・・・・・・・・・・・・・・・・・・・・・・・・・・・                                          |
|            | 印刷物について・・・・・・・・・・・・・・・・・・・・・・・・・・・・・・・・・・・・                                        |
|            | 入力モード・・・・・・・・・・・・・・・・・・・・・・・・・・・・・・・・・・・・                                          |
|            | 並び替え・・・・・・・・・・・・・・・・・・・・・・・・・・・・・・・・・・・4                                           |
| -          |                                                                                    |
| 2.         | 基本設定                                                                               |
|            | 自社設定・・・・・・5                                                                        |
|            | 一般設定・・・・・・・・・・・・・・・・・・・・・・・・・・・・・・・・・・・・                                           |
|            | 印刷設定                                                                               |
|            | システム設定・・・・・・・・・・・・・・・・・・・・・・・・・・・・・・・・・・・・                                         |
| 2          | ごは田にたる前に                                                                           |
| з.         |                                                                                    |
|            |                                                                                    |
|            | 2. 任人先豆球                                                                           |
|            | 3. 城行豆球····································                                        |
|            | 4. 山岸村日豆球 0                                                                        |
|            | <ol> <li>              日本の本庫データの登録             ・・・・・・・・・・・・・・・・・・・・・・・・・</li></ol> |
|            | 0. 坑口の口庫 ) - 9 の豆塚 10                                                              |
|            |                                                                                    |
| 4          | 白動更新                                                                               |
| <b>-</b> • | 1 Vフトのバージョンアップについて・・・・・・13                                                         |
|            | 2 商品マスタの更新について・・・・・・13                                                             |
|            |                                                                                    |
| 5.         | 資料                                                                                 |
|            | 1. 消費税計算について                                                                       |
|            |                                                                                    |

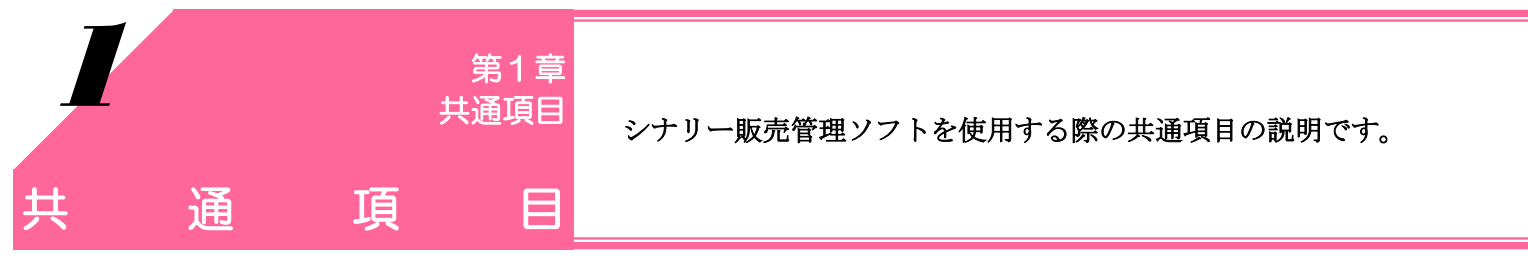

# カレンダー

売上日や仕入日、在庫の移動日等を決定する際にカレンダーを使用します。

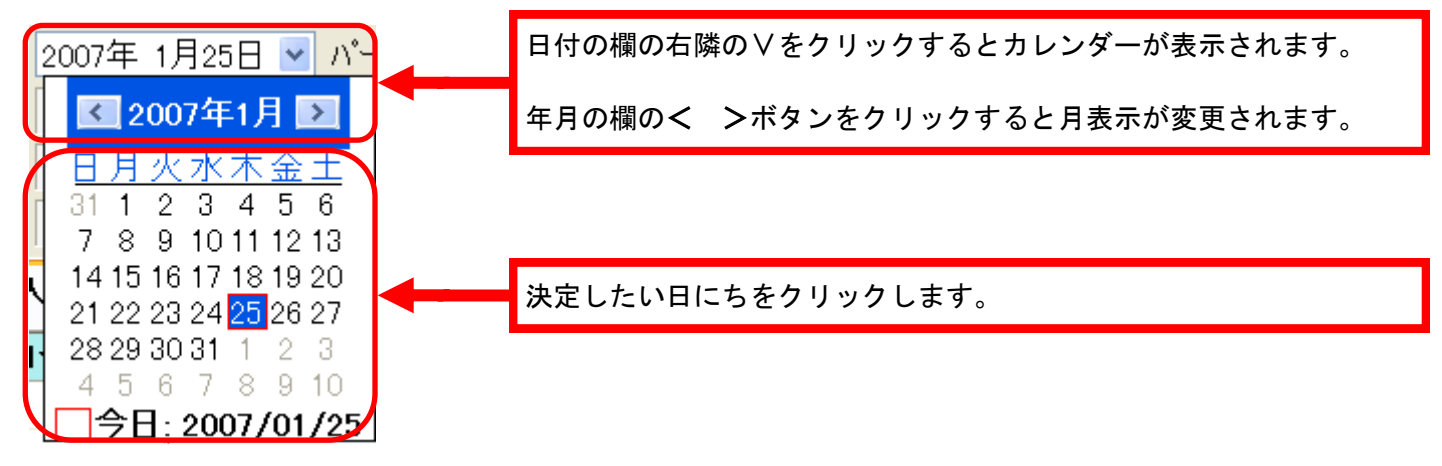

# 年月表示

年月表示の<>ボタンをクリックすると年月の増減が行なえます。

表示年月: 2007 🛟 年 1 🛟 月

月ボタンをクリックすると選択した月の表示になります。

| 年: | 2007 | *  |    |     |     |     |
|----|------|----|----|-----|-----|-----|
| 月: | 1月   | 2月 | 3月 | 4月  | 5月  | 6月  |
|    | 7月   | 8月 | 9月 | 10月 | 11月 | 12月 |

# 機能ボタン

各種メニューの下段に機能ボタンを配置しています。

機能ボタンは、キーボードのファンクションキー(キーボード上段のF1~F12)に対応していますので、 各機能ボタンをマウスでクリックすることとキーボードのファンクションキーを押すことは同じ動作をします。

| F1  | F2 | F3 | F4 | F5   | F6       | F7       | F8 | F9   | F10      | F11 | F12 |
|-----|----|----|----|------|----------|----------|----|------|----------|-----|-----|
| クリア | 検索 | 売上 | 入金 | 商品状況 | 商品<br>実績 | 商品<br>推移 | 元帳 | 売上問合 | 人金<br>問合 |     | 戻る  |

# 顧客の検索

顧客リスト、および顧客マスタで顧客を検索する際に使用します。 各項目を入力して頂き、機能ボタンの【検索(F2)】をクリックすると顧客の検索が行なえます。 ※すべての項目の入力を行なう必要はありません。

| 力ナ氏名: | ハ*ーソナルコート | *: |  |
|-------|-----------|----|--|
| 等級:   | ✓ ~       | ~  |  |
| TEL:  |           |    |  |

## 印刷物について

印刷物で、プレビュー画面が表示された際、いくつかの機能がございます。

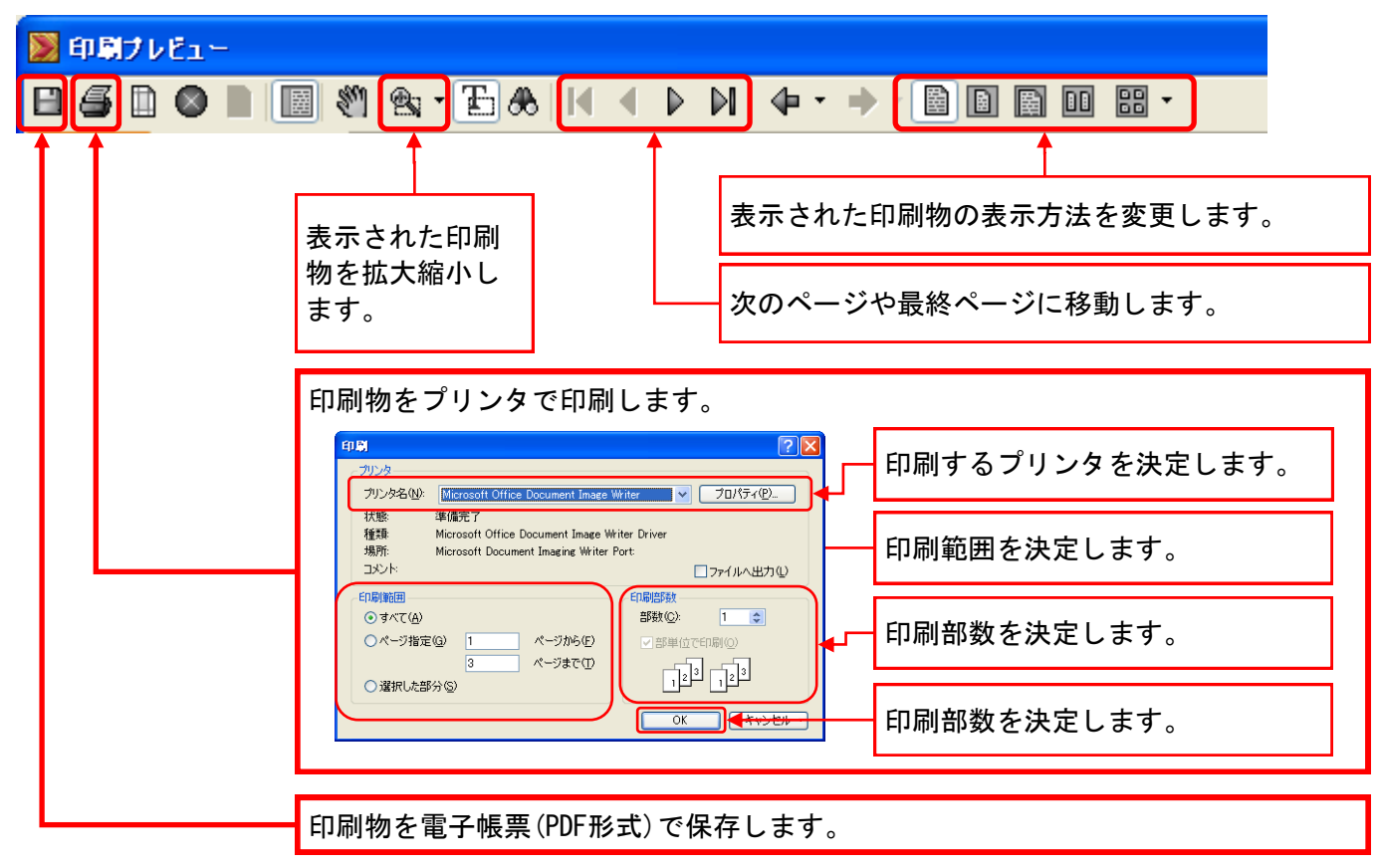

# 入力モード

各種伝票を作成する際に様々な入力モードで伝票を作成することが出来ます。

各入力モードに切り替えを行なった場合、既に入力済みのデータを引き継ぎますので、切り替えながらの入力作業を行 なうことが出来ます。

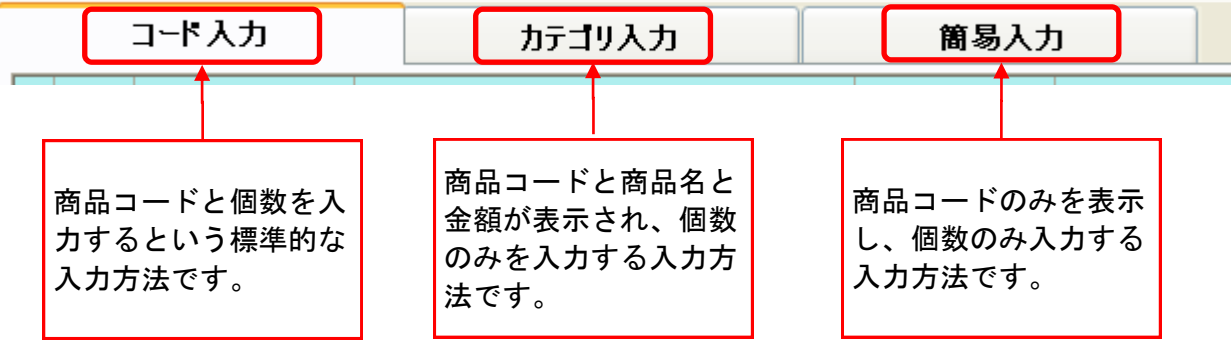

#### 並び替え

各項目の並び替えを行なうには、各項目の項目名をクリックして下さい。 項目名の右側に△▽が表示され、各項目における並び替えが行なわれます。

| パーソナルコート゛                       | 氏名 | か氏名 | 等級 | 等級名 紹介AD |  | TEL | 今期実績──▽ |  |
|---------------------------------|----|-----|----|----------|--|-----|---------|--|
|                                 |    |     |    |          |  |     | ·       |  |
| 各項目名をクリックすると各項目における並び替えが行なわれます。 |    |     |    |          |  |     |         |  |
|                                 |    |     |    |          |  |     |         |  |

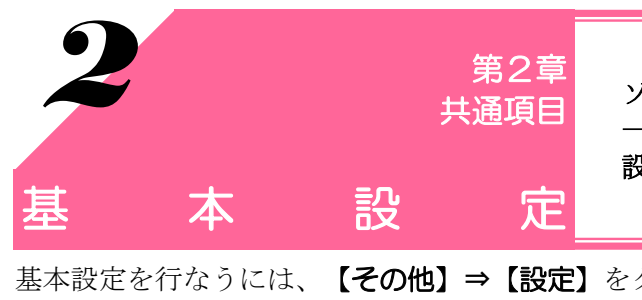

ソフトを使用する前に基本設定を行ないます。この基本設定は、 一度設定すると設定の変更は頻繁には行ないませんが、運用上、 設定変更を行なって頂いても結構です。

基本設定を行なうには、【その他】⇒【設定】をクリックします。

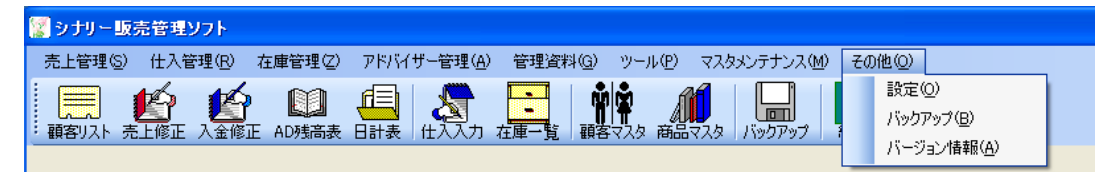

#### 自社設定

インストール時に入力した内容が反映されています。入力内容の変更が出来ます。 ※この設定した項目が納品書等の印刷物に記載されます。

### 一般設定

インストール時に入力した内容が反映されています。入力内容の変更が出来ます。

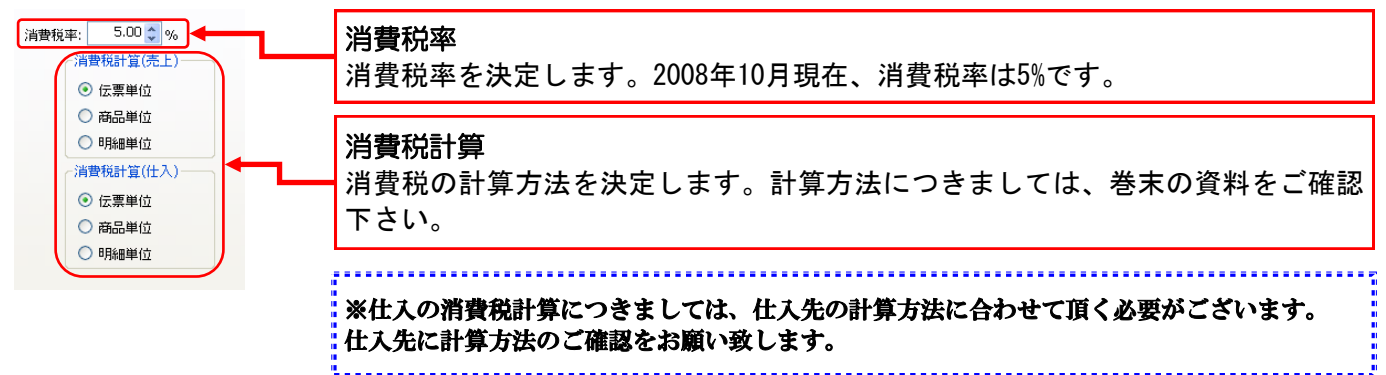

# 印刷設定

印刷についての設定を行ないます。

| また     日は次     日は次     日は次     日は次     日は次     日は次     日のでのな     日のでのな     日ので | 納品書印刷ダイアログの規定値<br>よく印刷するものにチェックを<br>入れて下さい。<br>チェックを入れたものが印刷時<br>の標準印刷になります。<br>印刷時にチェックの変更が可能<br>ですので、顧客に合わせた伝票<br>を印刷することが出来ます。 | 既定のプリンタを使<br>チェックを入れると<br>ンで設定されてある<br>で印刷されます。<br>使用するプリンタ<br>規定のプリンタ以<br>合、上部のチェック<br>プリンタを設定して | 用する<br>- お手持ちのパソコ<br>5 <u>通常使うプリンタ</u><br>外から印刷する場<br>7 を外し、この欄で<br>下さい。 |
|----------------------------------------------------------------------------------------------------|----------------------------------------------------------------------------------------------------|---------------------------------------------------------------------------------------------------|--------------------------------------------------------------------------|
| 納品書 情報印字設定/請求書<br>この欄に入力されたものが各種<br>使用例は、あいさつ文やキャ<br>等の情報を入力し、営業に役割                                                                                                    | <b>情報印字設定</b><br>重印刷物の下段に印字されます。<br>ンペーンの案内、新製品や振込先<br>立てて下さい。                                                                    | ∇をクリックすると<br>ているプリンタが表<br>「既 定 の プ リ ン ½<br>チェックが付いてい<br>視されます。                                   | ニインストールされ<br>示されます。<br>タ を 使 用 す る」に<br>いるとこの設定は無                        |

システム設定

システム設定を変更することはありません。

設定変更を行なった場合は、ソフトが不具合を起こす可能性がありますので、ご注意下さい。

![](_page_7_Picture_0.jpeg)

ソフトを使用する前に各種データの整備を行なう必要があります。 この操作を行ないませんとソフトをご使用になる事が出来ません。

#### 1. 営業所登録

営業所の登録を行ないます。ソフトの導入時に自分自身の営業所の登録を行ないますが、傘下に営業所をお持ちの場合 は、下記の方法にて、営業所登録を行なって下さい。

![](_page_7_Figure_4.jpeg)

複数の営業所を登録する場合は、上記の作業を繰り返し行なって下さい。

## 2. 仕入先登録

仕入先(販社であれば本社が仕入先、営業所であれば、販社か担当営業所長)の入力を行ないます。

![](_page_7_Figure_8.jpeg)

# 3. 銀行登録

銀行の登録を行ないます。

顧客から振込みのある郵便局や銀行、支払い等を行なう取引先金融機関の登録を行ないます。

![](_page_8_Figure_3.jpeg)

# 4. 出庫科目登録

在庫業務の入出庫入力時、入出庫科目を選択する項目を追加することが出来ます。

![](_page_8_Figure_6.jpeg)

# ご使用になる前に

#### 5. 顧客の登録

伝票を発行したり、実績を管理する顧客を登録します。

![](_page_9_Figure_3.jpeg)

入力必須項目(下記表示項目)の入力がない場合、エラーリストが表示されます。 エラー項目を入力して再度、【登録(F4)】をクリックして下さい。

![](_page_9_Picture_5.jpeg)

- 9 -

シナリー販売管理ソフトでは、売上伝票を作成すれば在庫が減少し、仕入伝票を作成すれば在庫が増加します。

その一方で、売上伝票や仕入伝票を作成のたびに、売掛金や買掛金の金額も増加します。このようにす ることで、営業所にどれだけの在庫があり、売掛金と買掛金がどれだけあるのか、常に把握することがで きるようになります。

そこで、販売管理ソフトをはじめてお使いいただく場合には、営業所にどれだけの在庫があり、どれだけの売掛金・買掛金があるのか設定してください。

#### 6. 現在の在庫データの登録

ここでは、まず初期の在庫数を設定しますが、この設定を「仕入」としてしまいますと、買掛金が増加してしまうため、買掛金に反映されない、[入庫処理] – 「初期導入分]という形での設定をお願いします。

![](_page_10_Figure_5.jpeg)

# ご使用になる前に

### 7. 売掛金・買掛金の登録

ソフトの導入の際、以前の売掛金や買掛金を登録するには、以下の作業を行なって下さい。

#### 売掛金の登録

![](_page_11_Figure_4.jpeg)

#### 買掛金の登録

![](_page_11_Figure_6.jpeg)

![](_page_13_Picture_0.jpeg)

インターネットを介して、ソフトのバージョンアップや商品マスタ の更新などを行なう機能の紹介です。

#### 1. ソフトのバージョンアップについて

ソフトがバージョンアップしましたら、メイン画面の下部に**[ダウンロード]**と表示されます。

![](_page_13_Figure_4.jpeg)

### 2. 商品マスタの更新について

新商品が発売された際に商品マスタを更新する必要があります。 左下部の[**ダウンロード**]をクリックして頂きますと商品マスタの更新が始まりますので、しばらくお待ち下さい。

| ● シサービス活動シフト<br>无上部項の 仕入部項(8) 在解剖理(2) PNK(サー管理(8) 管理系部(8<br>■ ● ● ● ● ● ● ● ● ● ● ● ● ● ● ● ● ● ● ● |                                             | <b>1.</b><br>しま | 【マスタメンテナンス】⇒【商品マスタ】をクリック<br>す。 |
|----------------------------------------------------------------------------------------------------|---------------------------------------------|-----------------|--------------------------------|
| ● 商品マスタ<br>商品コード: 商品名<br>ブランド名: ● カテゴノ<br>おけいロードコフト カテゴノ                                            |                                             | <i>2.</i>       | 【ダウンロード】をクリックします。              |
| □ - F (1)                                                                                           | 2月4 17 201 1220 1220 1220 1220 1220 1220 12 | -               | 13 -                           |

#### Version2

![](_page_15_Picture_0.jpeg)

1. 消費税計算について

![](_page_15_Figure_2.jpeg)

Version2

![](_page_19_Picture_0.jpeg)

# シナリー株式会社

情報管理本部 IT担当

電話番号 03-3444-1221 FAX番号 03-3444-9171 E-mail sinary-it@sinary.com

**Sinary Soft Version2** 

 2007年2月3日
 初版第1刷発行

 2007年2月6日
 初版第2刷発行

 2007年2月9日
 初版第3刷発行

 2008年10月24日
 初版第4刷発行

 2008年10月27日
 第2版第1刷発行

 2008年10月27日
 第2版第3刷発行

 2008年10月27日
 第2版第3刷発行

 2009年1月24日
 第2版第3刷発行

 2009年3月27日
 第2版第3刷発行